Инструкция по проверке технической готовности к видеоконференции и подключению к видеоконференции.

## Замер скорости подключения к сети Интернет.

Перейдите по ссылке: «http://www.speedtest.net», дождитесь полной загрузки страницы и нажмите «Начать».

Через пару минут Вам будет выдан результат замеров скорости.

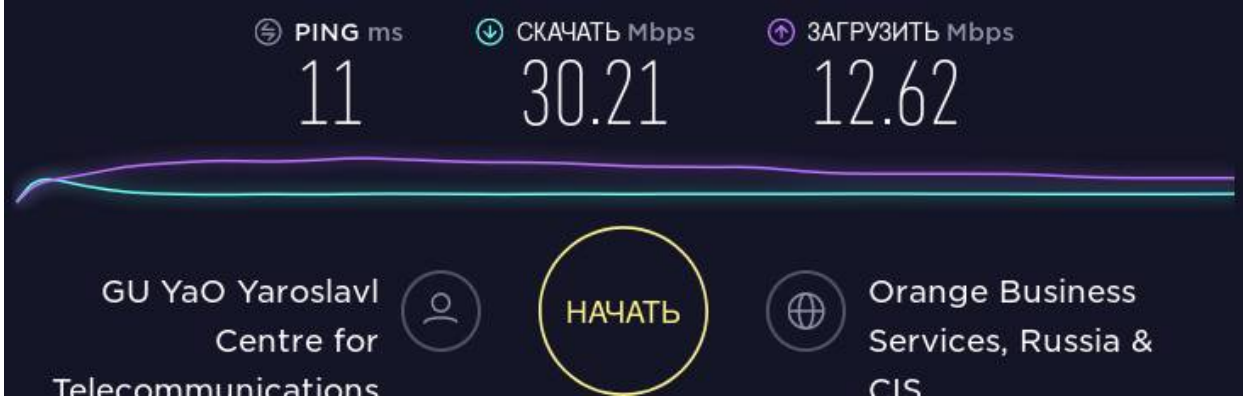

Необходимо, чтобы второе и третье число («скачать» и «загрузить») были не менее 4 Mbps (мегабит в секунду).

## Тестовое подключение к видеоконференции.

Зайдите в виртуальный кабинет организации на портале www.edu.yar.ru. Подробная инструкция по виртуальному кабинету доступна по ссылке: «https://www.edu.yar.ru/sir/cabinet.php?do=help».

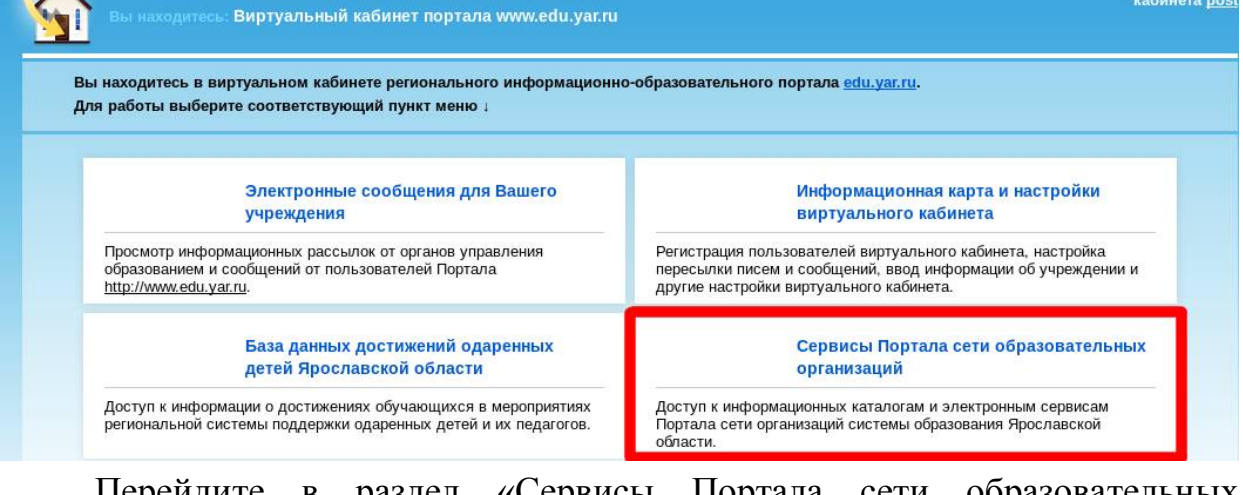

Перейдите в раздел «Сервисы Портала сети образовательных организаций».

| 🛅 Сайт учреждения | 🛅 Медиацентр | 🖿 ГТО | 🖿 Статистика |
|-------------------|--------------|-------|--------------|
|-------------------|--------------|-------|--------------|

Перейдите на страницу «Медиацентр / Webunicom».

| Вход в личный    | кабине  | T        |        |            |          |        |    |              |
|------------------|---------|----------|--------|------------|----------|--------|----|--------------|
| Вход для         | зарегис | трир     | ован   | ных по     | ользо    | вател  | ей |              |
| Персональный код | - 1     | <u> </u> | -      | <u>+</u> - | <u>_</u> | -      | -  |              |
|                  | пол     | иници    | алы (Ф | ⊅ИО)       | дата     | рожден | ия |              |
| или              |         |          |        |            |          |        |    |              |
|                  |         |          |        |            |          |        |    | ( <b>2</b> ) |
| учётная запись   |         |          |        |            |          |        |    |              |
|                  |         |          |        |            |          |        |    |              |
| Пароль           |         |          |        |            |          |        |    |              |
|                  |         |          |        |            | 1        | -      | -  |              |
| Пройти регистра  | цию     |          |        |            |          | Войт   | и  |              |
| Войти без регист | рации ( | достуг   | п огра | аничен)    | )        |        |    |              |

На данном этапе система может потребовать авторизации под персональным кодом сотрудника организации. Если Вы не регистрировались ранее в виртуальном кабинете, нажмите «Пройти регистрацию» и зарегистрируйтесь, если Вы забыли пароль — нажмите соответствующую ссылку ниже, затем, уже имея персональный код сотрудника и пароль осуществите вход.

| Ne | Название конференции              | Организатор                                                                             | Время<br>начала     | Время<br>завершения | Статус                                                      |
|----|-----------------------------------|-----------------------------------------------------------------------------------------|---------------------|---------------------|-------------------------------------------------------------|
| 1  | Проверка и настройка оборудования | ГУ ЯО "Центр телекоммуникаций и<br>информационных систем в образовании",<br>г.Ярославль | 2010-01-01<br>00:00 | 2020-01-01<br>00:00 | Мероприятие идёт.<br>Завершение через 488-08:38.40<br>Войти |
|    |                                   |                                                                                         |                     |                     | Мероприятие начнётся через 27-22:38.40                      |

Зайдите в мероприятие «Проверка и настройка оборудования» кнопкой «Вход» в списке мероприятий.

|             | Проверка и настройка оборудования<br>1.00.2010 0:00 |  |
|-------------|-----------------------------------------------------|--|
| Учреждение: | MOY COШ № 7                                         |  |
| Должность:  | Участник                                            |  |
| Фамилия:    |                                                     |  |
| Имя:        |                                                     |  |
| Отчество:   |                                                     |  |

После ввода фамилии имени и отчества откроется окно проверки оборудования и может появиться запрос доступа к камере и микрофону:

Если появится окно с запросом доступа к камере и микрофону, нажмите «Разрешить», «Запомнить».

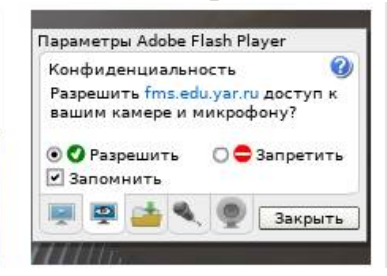

Не торопитесь нажимать кнопку «Перейти к встрече», сперва полностью проверьте и настройте оборудование согласно данной инструкции.

На Вашем экране должно быть следующее окно:

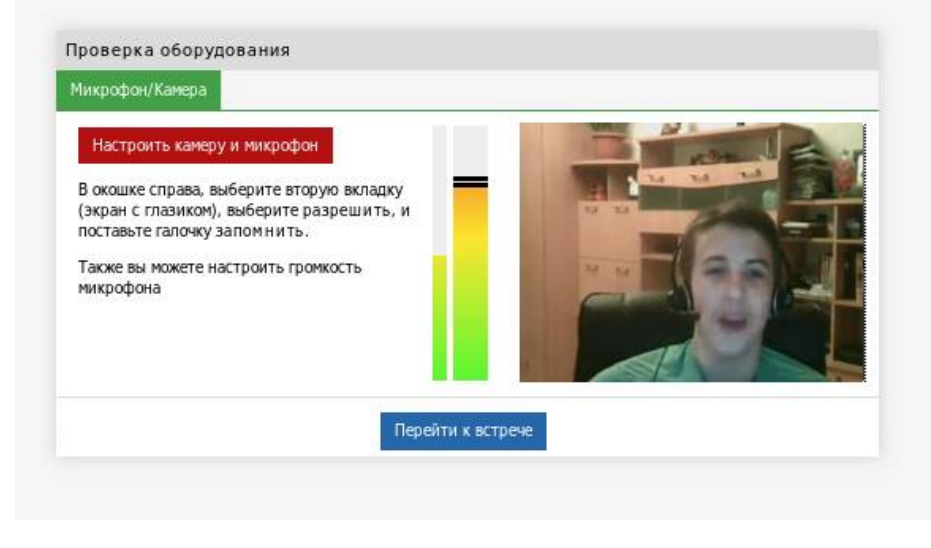

3. Проверка и настройка видео, микрофона.

Обратите внимание, отображается ли Ваше видео. Оно должно выводиться в правой части окна, как на иллюстрации выше.

Если вы увидели своё видео, значит видеокамера работает корректно. Отрегулируйте направление камеры при помощи кадра в этом окне так, чтобы во время участия в видеоконференции Вас было хорошо видно другим участникам. Ваше лицо должно быть хорошо освещено, позади Вас в кадре не должно быть источников света таких как лампы, окна, бликующие поверхности.

Если видеоизображение отсутствует, попробуйте поменять видеоустройство в настройках Flash-плеера и повторить проверку. Для этого нажмите правой кнопкой мыши в окне видео и выберите пункт «Параметры» в появившемся меню.

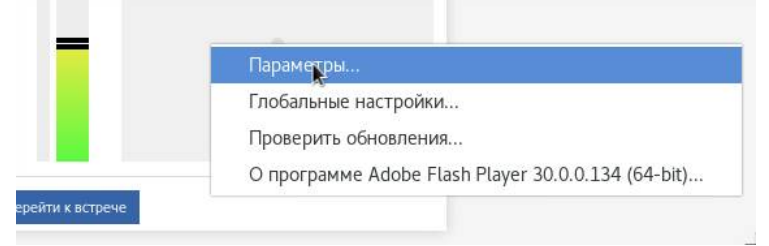

Появится окно «Параметры Adobe Flash Player».

Убедитесь, что во второй вкладке (иконка «глаз в мониторе») выбрано «Разрешить» и «Запомнить».

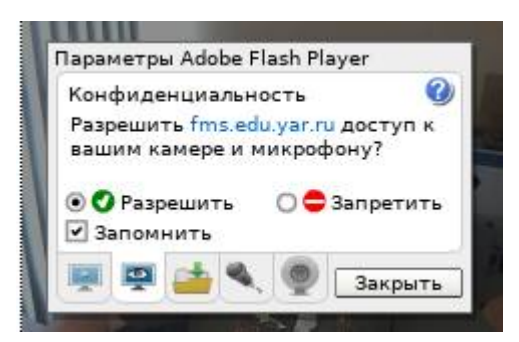

Затем перейдите во вкладку «Камера» (пятая) и выберите в выпадающем списке другое устройство.

Если ни одно из устройств не выводит видео или устройства отсутствуют, убедитесь, что ни в одном другом окне веб-камера не используется. Это может быть Skype, Viber, Проверка камеры в панели управления или в программе, поставляемой с веб-камерой. Если настроить камеру не удаётся, пожалуйста, не пытайтесь выйти на видеосвязь во время видеоконференции.

4. Проверка и настройка громкости микрофона.

Обратите внимание, реагирует ли индикатор микрофона на Ваш голос.

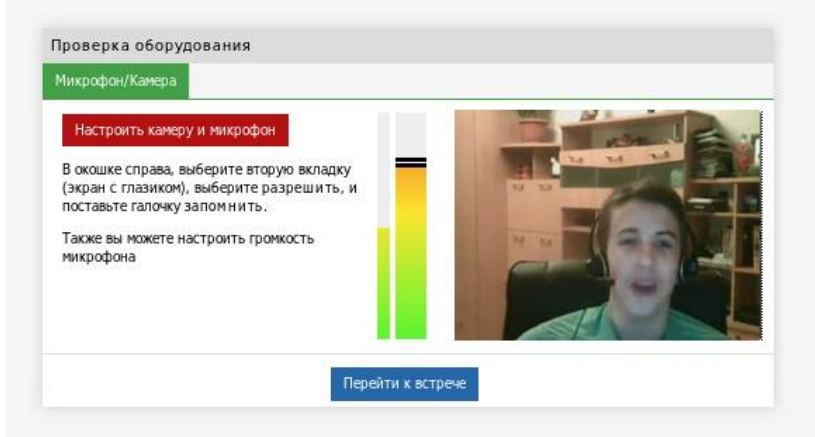

Также обратите внимание на уровень микрофона в режиме тишины.

Если микрофон внешний и его можно взять в руку — используйте его на расстоянии не более пятнадцати сантиметров ото рта.

Поговорите с обычной громкостью и обратите внимание на уровень индикатора микрофона при этом.

Если индикатор микрофона в режиме тишины был близко к нулю (не более 5%), а на Ваш голос реагировал подъёмом выше середины, но не доходя до красной зоны — звук отрегулирован верно.

Если индикатор реагировал на Ваш голос, но не доходил до середины шкалы — говорите, одновременно прибавляя громкость микрофона (регулировка справа от индикатора, тянуть вверх), пока индикатор не достигнет нужного уровня.

Если индикатор реагировал на Ваш голос, но при этом находился на самом верху — снизьте громкость микрофона.

Если звук не работал, вы можете попробовать поменять звуковое ecnhjqcndj в настройках Flash-плеера и повторить проверку. Для этого нажмите правой кнопкой мыши в окне видео и нажмите «Параметры». Далее перейдите во вкладку «Микрофон» (четвёртая) и выберите в выпадающем списке другое звуковое устройство.

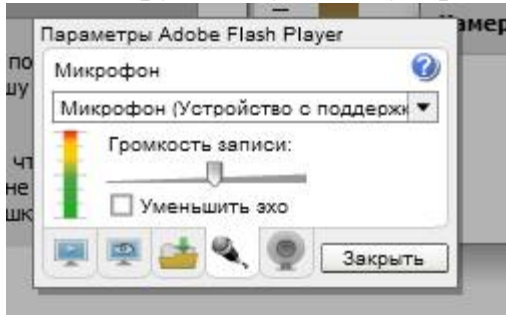

Найдите то устройство, которое заработает и повторите проверку.

Если микрофон и камера работают — проверка оборудования завершена.

Вернитесь к странице со списком мероприятий и нажмите «Зарегистрироваться» справа от мероприятия, в котором Вы планируете принять участие.

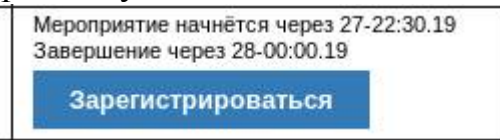

Когда Вы успешно зарегистрируетесь, кнопка изменится на «Отменить регистрацию».

В указанное в графике время включите компьютер, войдите в нужную видеоконференцию (не в конференцию «Проверка и настройка оборудования»), повторите все регулировки и настройки, которые Вы делали при проверке, затем нажмите «Перейти к встрече».

За консультацией обращайтесь в ГУ ЯО «Центр телекоммуникаций и информационных систем в образовании» по электронной почте <u>media@edu.yar.ru</u>, телефонам (4852) 731601, 302962, 328891, Милаков Владимир Александрович.